# Korisničko upustvo za Full HD Multiple Streaming Compact IP Dome kameru

Ovo upustvo je za brzu instalaciju i povezivanje Full HD Compact IP Dome kamere. Za detalje pogledajte detaljno upustvo na disku.

## PoE konekcija

Pratite upustva ispod da bi završili Ethernet konekciju IP dome kamere

#### <u>Unutrašnja kamera</u>

Povežite jedan kraj PoE kabla na Ethernet port na kameri, I drugi kraj na PSE ka što je na primer svič ili ruter.

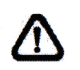

Napomena: Proverite svetlosni indicator i LAN konekciju.

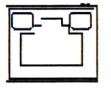

Zeleno svetlo pokazuje da je mrežno povezivanje dobro. Narandžasto svetlo svetli kada postoji aktivnost na mreži.

#### Robustna kamera

Pre povezivanja Eternet kabla na kameru molimo vas pročitajte upustvo kamere za detalje.

### Pre prijavljivanja na IP Dome kameru

Klijentski program će se automatski instalirati na vašem PC-iju kada povežete kameru. Pre pristupanja IP kameri proverite da li je skinuta ActiveX kontrola dozvoljava menjanje ActiveX kontrole i da je podešavanje sigurnosnog nivoa Interneta na podrazumevanim podešavanjima. Za detaljen informacije pogledajte detaljno upustvo na CD-u.

| ActiveX Controls i plug-in podešavanja                                                                                                    | Nivo Internet sigurnosti:                                                                                                    |
|----------------------------------------------------------------------------------------------------|----------------------------------------------------------------------------------------------------|
| <b>Korak 1:</b> Pokrenite Internet Explorer<br><b>Korak 2:</b> Izaberite Tools iz glavnog menija<br>pretraživača I onda kliknite Internet Options<br><b>Korak 3:</b> Kliknite Security karticu I selektujte<br>Internet I kliknite Custom level da bi promenili<br>ActiveX podešavanja.<br><b>Korak 4:</b> Podesite ActiveX kontrole I plug-ins<br>na Prompt ili Enable | Korak 1: Pokrenite IE<br>Korak 2: Izaberite Tools iz menija<br>brovsera. Onda kliknite Internet Options<br>Korak 3: Kliknite Security karticu i<br>izaberite Internet<br>Korak 4: Na dnu stranice kliknite Defaul<br>Level i kliknite OK da bi podtvrdili<br>promene. Zatvorite pretraživač I otvorite<br>novi kasnije za pristupanje IP Dome |

### Prijavljivanje na IP Dome kameru

Podrazumevana IP adresa je 192.168.0.250. Tako da bi pristupili kameri prvi put podesili IP adresu računara u format 192.168.0.XXX, na primer: IP adresa: 192.168.0.100 Subnet Msk: 255.255.255.0

## Prijavljivanje, nalog i šifra

Ukucajte IP adresu kamere u pretraživač I pritisnite Enter

- Ukucajte podrazumevano korisničko ime Admin i šifru 1234 u prozor za prijavljivanje. Korisničko ime je osetljivo na velika I mala slova.

## Instalirajte ActiveX control

- Posle povezivanja kamere ispod polja za unos adrese pojaviće se zahtev za instaliranje ActiveX kontrole.

- Desnim klikom na informaciono polje, i pritisnite "Install ActiveX control" da bi započeli instalaciju

| le Edit Yiew Favorkes                     | Loois Help                        |                      |                            |           |                      |
|-------------------------------------------|-----------------------------------|----------------------|----------------------------|-----------|----------------------|
| 3 Back + () 🔹                             | Search >                          | Proventes 🙆          | 0.024                      | \$        |                      |
| at an an an an an an an an an an an an an | 56/                               |                      |                            |           | N Da unto            |
|                                           |                                   | 110 10 10 10         | ton Com ! Chili have be in |           |                      |
| This site might require the fo            | iowing ActiveX control: Instal.c  | ab from Security Sys | cent corp click here cont  |           | in all Control       |
| This site might require the fo            | lowing ActiveX control: 'instal.c | ad from Security Sys | ten Corp Cick nere to th   | what's th | ne Risk <sup>a</sup> |

- U pop up upozoravajućem prozoru kliknite "Install" da bi pokrenuli preuzimanje DC Viewer softvera na računar.

- Pritisnite "Finiš" kada se završi instalacjija DC Viewer-a

### **Browser-based Viewer**

Glavna stranica korisničkog interfejsa IP kamere je prikazana dole. Imajte na umu da se funkcijski dugmići mogu razlikovati zavisno od modela kamere.

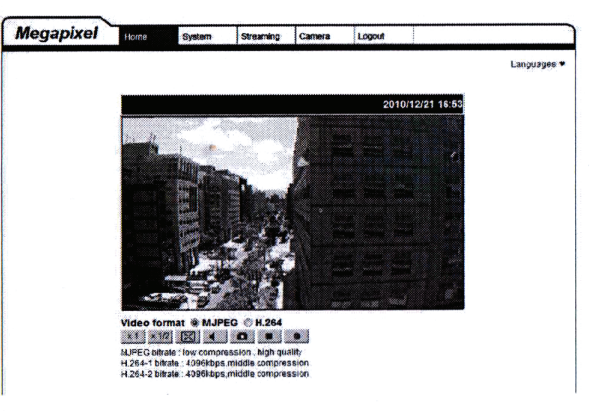